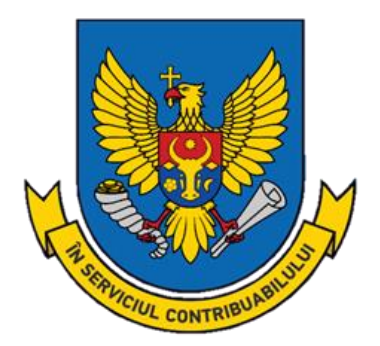

# Ghid de utilizare a Sistemului informațional automatizat "Declarație electronică"

Anul 2025

## CUPRINS

| I.   | DESTINAȚIA SISTEMULUI                                                 | 3  |
|------|-----------------------------------------------------------------------|----|
| II.  | AUTENTIFICAREA                                                        |    |
| III. | INTERFAȚA ȘI ELEMENTELE SIA "DECLARAȚIE ELECTRONICĂ"                  | 6  |
| 3.1. | Procedura de creare a unei declarații în SIA "Declarație electronică" | 7  |
| 3.2. | Procedura de încărcare fișier XML în SIA "Declarație electronică"     | 9  |
| 3.3. | Procedura de semnare a declarației în SIA "Declarație electronică"    | 10 |
| 3.4. | Procedura de transmitere a declarației electronice                    | 12 |
| 3.5. | Compartimente adiționale                                              | 14 |

#### I. DESTINAȚIA SISTEMULUI

Ghidul de utilizare a sistemului informațional automatizat "Declarație electronică" (*în continuare – SIA "Declarație electronică"*) este elaborat cu scopul de a ajuta la crearea, verificarea și transmiterea rapoartelor fiscale prin intermediul rețelei internet de către contribuabili, cu aplicarea semnăturii electronice sau mobilă eliberată de centrele acreditate în domeniu. De asemenea, oferă posibilitatea de a importa rapoartele electronice pregătite preventiv în programele de evidență contabilă.

### II. AUTENTIFICAREA

Pentru a accesa SIA "Declarație electronică" este necesară efectuarea autentificării în cadrul SIA "Cabinetul personal al contribuabilului", care este disponibil pe pagina <u>www.sfs.md</u>.

În partea dreaptă a paginii web, se accesează compartimentul destinat sistemului și se efectuează procedura de Autentificare cu utilizarea semnăturii electronice sau mobile (Img. 1).

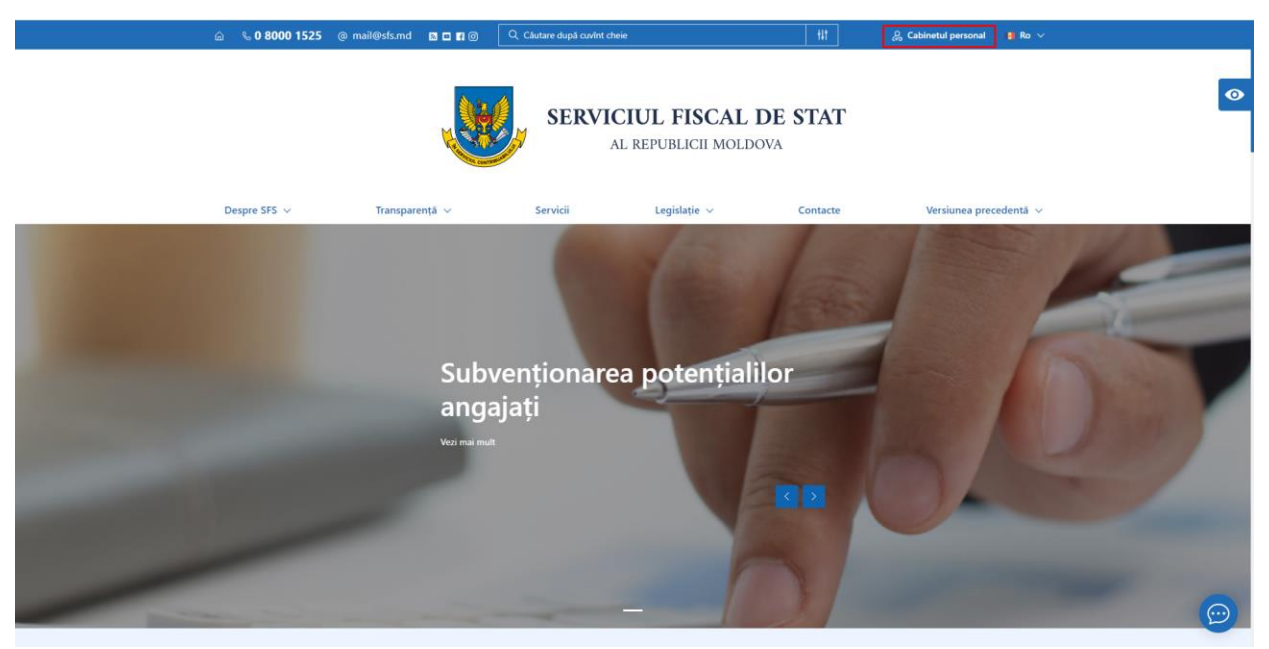

Img. 1 Accesarea SIA "Cabinetul personal al contribuabilului"

Parcurgeți etapele de Autentificare prin M-Pass.

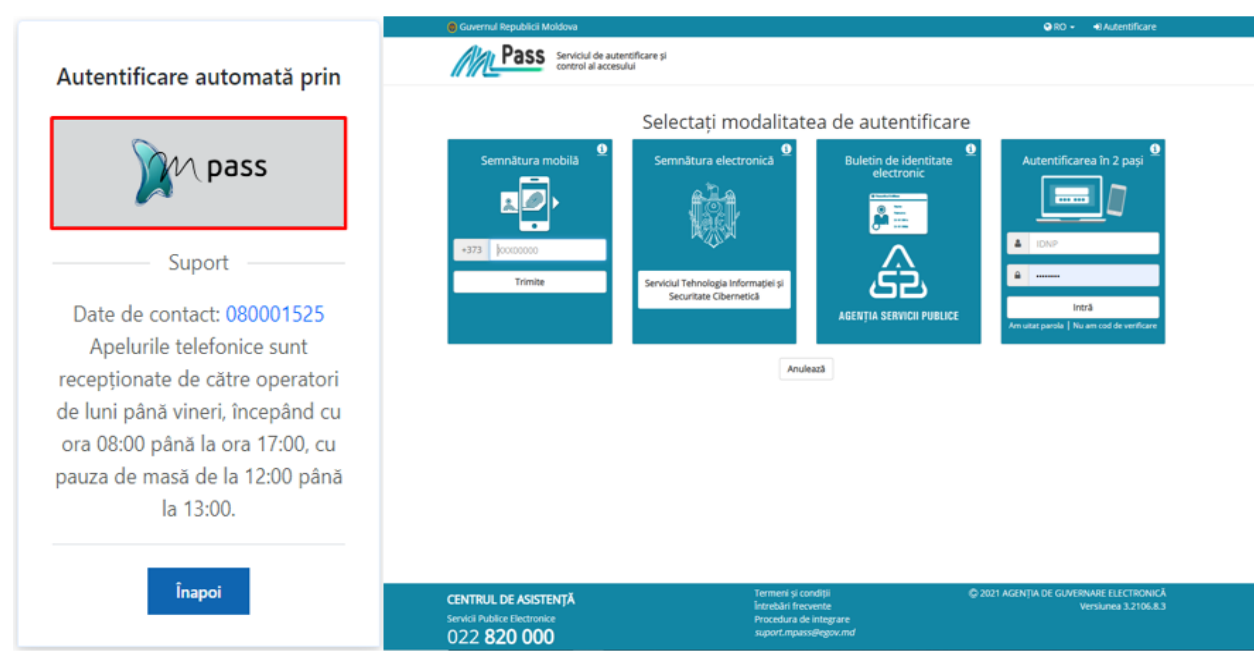

Img. 2 Autentificare prin M-Pass

Accesați "Cabinetul personal".

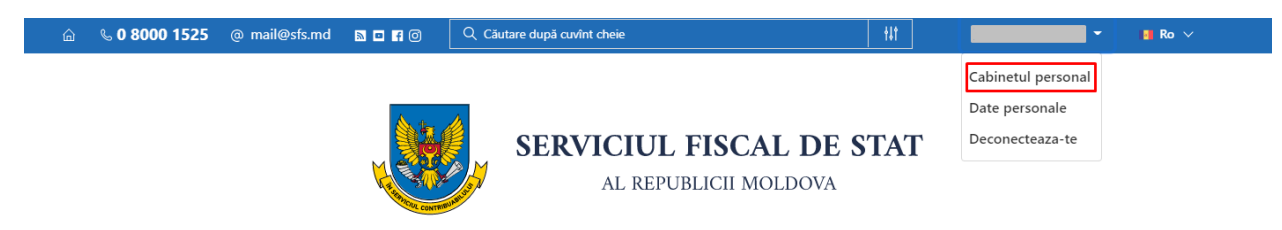

Img. 3 Accesarea SIA "Cabinetul personal al contribuabilului"

În cazul accesării primare a sistemului, este necesară consultarea ghidului de utilizare a "Cabinetului personal al contribuabilului", accesibil din compartimentul "Persoane juridice"/"Ghiduri" de pe pagina <u>www.sfs.md</u>, sau accesând <u>link-ul</u>.

După efectuarea autentificării în cadrul SIA "Cabinetul personal al contribuabilului" se va accesa compartimentul "Companii" (Img. 4).

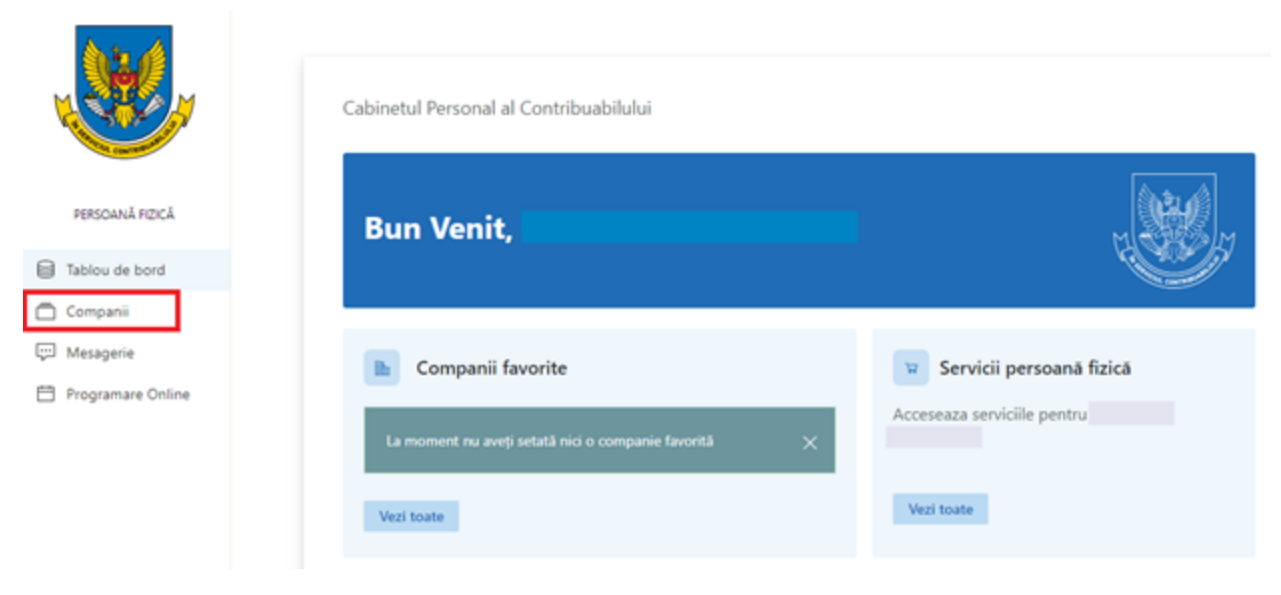

Img. 4 Compartimentul "Companii"

Pentru a se afișa lista serviciilor disponibile în cadrul SIA "Cabinetul personal al contribuabilului" se va accesa butonul "Administrator"/"Contabil" (Img. 5).

| යි 🕓 0 8000 1525  | 🖾 mail@sfs.md 🖙 💽 | 1 f                                        |                 | 10 ? . rox Oi 🥘            |
|-------------------|-------------------|--------------------------------------------|-----------------|----------------------------|
| ×.                | Cabinetul Pers    | onal al Contribuabilului > <b>Companii</b> |                 |                            |
|                   |                   | Nume Companii                              | Cod fiscal/IDNO |                            |
| PERSOANĂ JURIDICĂ | 1 🏠               |                                            |                 | Director Contabil Contenul |
| A Tablou de bord  | 2 12              | TEST_CONT_UNIC                             | 999999999999    | Director documentul        |
| 🚡 Companii        |                   |                                            |                 | semnat                     |
| ig, innesgene     |                   |                                            |                 |                            |

Img. 5 Lista companiilor și rolurilor

În compartimentul "Servicii" selectați serviciul Declarație electronică

| Serviciile                             |   |                                                   |   |                                                |   |                                              |   |
|----------------------------------------|---|---------------------------------------------------|---|------------------------------------------------|---|----------------------------------------------|---|
| Declarație electronică (EDEC)          | > | e-Factura (EF)                                    | > | Comanda on-line a formularelor tipizate (COFT) | > | e-Cerere (EC)                                | > |
| Contul curent al contribuabilului (CC) | > | Colectarea informației din surse indirecte (CISI) | > | Registru electronic al angajatilor (REA)       | > | Monitorizarea electronică a vînzărilor (MEV) | > |

**Img. 6** Lista serviciilor disponibile

#### III. INTERFAȚA ȘI ELEMENTELE SIA "DECLARAȚIE ELECTRONICĂ"

La accesarea compartimentului "Declarație electronică" se deschide pagina de start a serviciului de raportare electronică. În partea dreaptă a paginii este afișat "Numele Prenumele" contribuabilului autentificat, rolul și întreprinderea la care are atribuit rolul. Rolurile sunt de director și contabil. Pentru vizualizarea datelor personale a contribuabilului autentificat și a întreprinderii la care este angajat contribuabilul va accesa "Vizualizare profil" din partea dreaptă a paginii.

| RAPORTARE ELECTRONICĂ<br>Sistem de Raportare Electronică<br>No RU                      |                                                                 |                              |                                                                                                    |          |           |        |  |  |  |  |
|----------------------------------------------------------------------------------------|-----------------------------------------------------------------|------------------------------|----------------------------------------------------------------------------------------------------|----------|-----------|--------|--|--|--|--|
| Declarații Mesaje Ajute                                                                | or XSD-scheme Gestionare access                                 |                              |                                                                                                    |          |           |        |  |  |  |  |
| <u>Caută decla</u>                                                                     | atie 🖹 Toate declarațiile 📄 Nou 🖉 Semnat 🔓                      | 🔊 Trimis/Primit 🔗 Respinse 🗌 | 🐊 Acceptat 🙀 Arhiva                                                                                                    |          |           |        |  |  |  |  |
| DECLARAȚIE NOU                                                                         | 📝 DECLARAȚIE NOUĂ 🛛 Z SEMINEAZĂ MULTIPLU 🗠 TRANSMITE MULTIPLU   |                              |                                                                                                    |          |           |        |  |  |  |  |
| Caută declarație:                                                                      |                                                                 |                              |                                                                                                    |          |           |        |  |  |  |  |
| Data depunerii de la<br>Tip de taxă<br>Tipul declarației<br>Statut<br>Perioada fiscală | pin3 la<br>Necunoscut<br>Necunoscut<br>Necunoscut<br>Necunoscut | v<br>v<br>v<br>v Q Câutare   |                                                                                                    |          |           |        |  |  |  |  |
|                                                                                        | © Autor                                                         | Beneficiar                   | Denumirea completă a declarației                                                                                                    | ¢ Statut | Perioada  | Errors |  |  |  |  |
| 05.02.2021                                                                             |                                                                 | Rapoarte către SFS           | IPC21 - "Darea de seamă privind reținerea impozitului pe veniț, a primelor de asigurare obligatorie<br>de asistență medicală și a contribuțiilor de asigurări sociale de stat obligatorii calculate." | Semnat   | L/01/2021 |        |  |  |  |  |
| 30.10.2019                                                                             |                                                                 | Rapoarte către SFS           | IPC18 - "Darea de seamă privind retinerea impozitului pe venit, a primelor de asigurare obligatorie<br>de asistentă medicală și a contributiilor de asigurări sociale de stat obligatorii calculate." | Semnat 2 | L/01/2019 |        |  |  |  |  |

Img. 7 Interfața SIA "Declarație electronică"

Din start, contribuabilul se află în meniul "Declarații" care reprezintă pagina de lucru cu declarațiile. Totodată, aici sunt rubricile pe care le parcurge declarația până în momentul acceptării, modulul de căutare a declarațiilor create de utilizator în sistemul de raportare electronică, precum și declarațiile semnate, dar care nu au fost expediate (Img. 7).

După aplicarea ambelor semnături, în cazul în care utilizatorul nu a expediat documentul, acesta va fi anunțat la fiecare sesiune despre necesitatea expedierii.

Notificarea poate fi dezactivată chiar din interfața ferestrei în care se va afișa (Img. 8) sau din profilul utilizatorului (Img. 9).

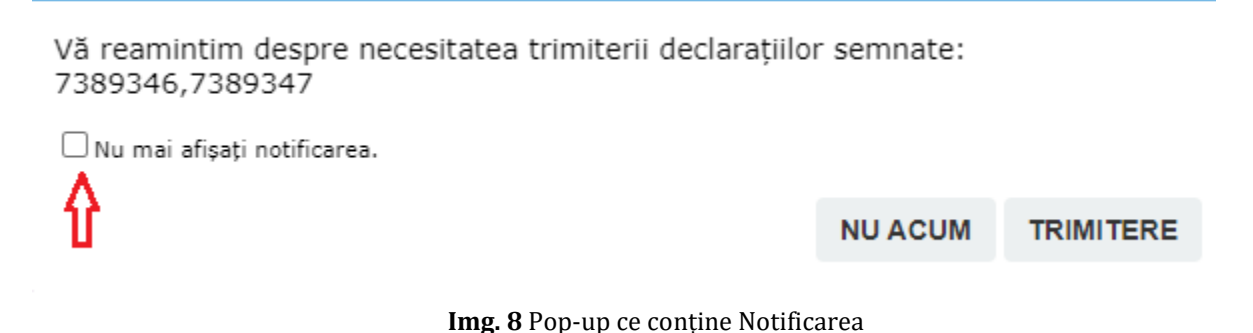

|                                                                                                    | Afișează | Modifică | <u>Profil</u> |  |  |  |  |  |  |
|----------------------------------------------------------------------------------------------------|----------|----------|---------------|--|--|--|--|--|--|
| <ul> <li>Profil</li> <li>Setări expediere declarații</li> <li>Avertizați despre prezența declarațiilor neexpediate</li> <li>Nu avertizați despre prezența declarațiilor neexpediate</li> <li>Expediați declarații semnate în mod automat</li> </ul> |          |          |               |  |  |  |  |  |  |
| Salvare                                                                                                    |          |          |               |  |  |  |  |  |  |
| Img. 9 Setări Notificări                                                                                                    |          |          |               |  |  |  |  |  |  |

**Notă!** În cazul în care se va seta "Expediați declarații semnate în mod automat", nu va mai fi necesară accesarea butonului "Trimite" după semnarea declarațiilor, astfel acestea se vor transmite în mod automatizat către statutul "Acceptat".

3.1. Procedura de creare a unei declarații în SIA "Declarație electronică"

Pentru crearea unei declarații, contribuabilul tastează butonul "Declarație nouă" (Img. 10).

|                | RAPORTARE I<br>Sistem de Raportar<br>RO RU | ELECTRONICĂ<br>re Electronică           |                                                         | Utilizator: NUME PRENUME<br>Director, Denumire Organzatie<br><u>Vizualizare profil</u><br>Ieșire |
|----------------|--------------------------------------------|-----------------------------------------|---------------------------------------------------------|--------------------------------------------------------------------------------------------------|
| Declarații     | Mesaje Ajuto                               | r Rapoarte XSD-scheme                   | Administrează Cestionare access                         |                                                                                                  |
|                | <u>Caută declara</u>                       | t <u>tie</u> 🖹 Toate declarațiile 📄 Nou | 🗟 Semnat 😱 Trimis/Primit 🔗 Respinse 〕 Acceptat 🐋 Arhiva |                                                                                                  |
| DE DE          | ECLARAȚIE NOUĂ                             |                                         |                                                         |                                                                                                  |
| Caută d        | leclarație:                                |                                         |                                                         |                                                                                                  |
| Data depuner   | rii de la                                  | 📰 pînă la                               |                                                         |                                                                                                  |
| Tip de taxă    |                                            | Necunoscut                              | v                                                       |                                                                                                  |
| Tip de declara | ație                                       | Necunoscut                              | v                                                       |                                                                                                  |
| Statut         |                                            | Necunoscut                              |                                                         |                                                                                                  |
| Perioada fisca | ală                                        | Necunoscut                              | <ul> <li>✓ Cautare</li> </ul>                           |                                                                                                  |

Img. 10 Crearea unei declarații

La accesarea butonului "Declarație nouă" se afișează lista categoriilor de formulare disponibile pentru a fi prezentate online de către contribuabili (Img. 11).

Totodată, pentru o navigare facilă, prin opțiunea de căutare "Caută declarație:", la introducerea inițialelor denumirii formularului necesar, sistemul va identifica forma necesară (Img. 11).

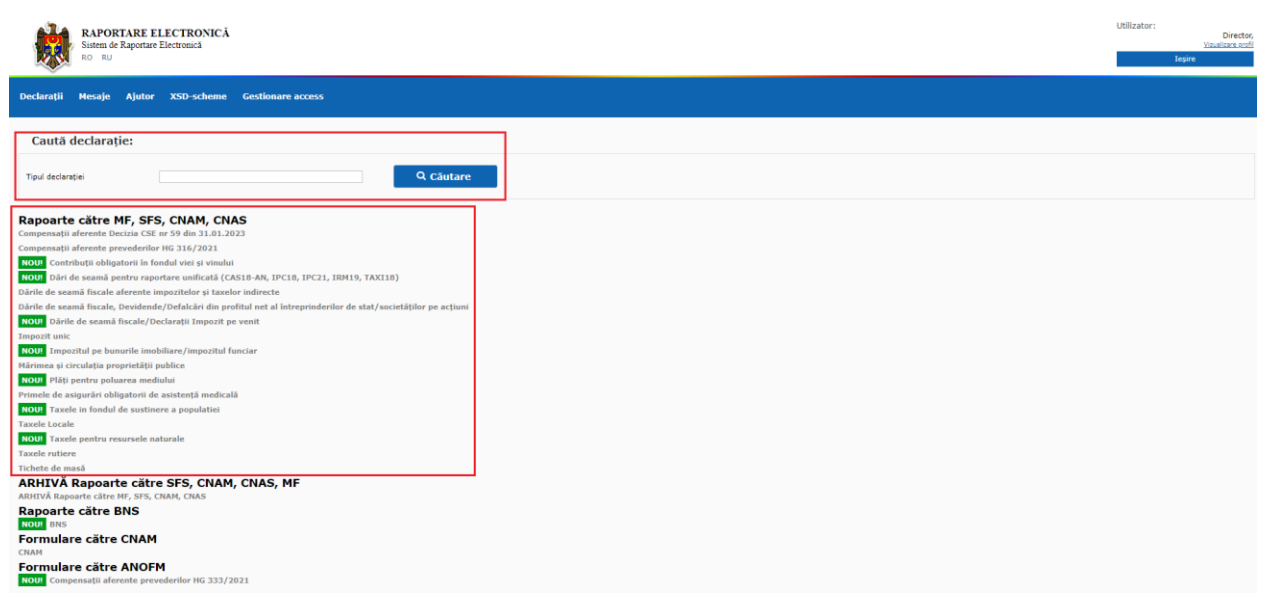

Img. 11 Lista categoriilor de formulare

La accesarea unei categorii se deschide lista formularelor ce urmează a fi prezentate de către contribuabil (Img. 12).

| RAPORTARE ELECTRONICĂ<br>Sustem de Raportare Electronică<br>Ro Ru                                                                                                    |                | Utilizator:<br>Visualizaes crofi<br>Tepire |  |
|----------------------------------------------------------------------------------------------------|----------------|--------------------------------------------|--|
| Declarații Mesaje Ajutor XSD-scheme Gestionare access                                                                                                    |                |                                            |  |
| Caută declarație:                                                                                                    |                |                                            |  |
| Tipul declarapie Q. Căutare                                                                                                    |                |                                            |  |
| Rapoarte cätre MF, SFS, CNAM, CNAS         Compensații afereate Decizia CSE er 59 den 31.61.7023         Compensații afereate prevedentor HG 316/2021         Noul Contribut obligatorii în dendu vie și vinului         MOW Dari de semă pentru aportare unificată (CAS18-AM, IPCEB, IPC21, IRM19, TAXI18) |                |                                            |  |
| Denumirea completă a declarației                                                                                                    |                |                                            |  |
| CASI8-AN - Darea de seamă privind calcularea contribuților de asiourilin sociale de stat obligatorii și evidenta nominală a asiouratior în aistemul public de asiourăn sociale                                                                                                    | incarcă XML    | Clone                                      |  |
| IPC18 - Darea de seamă erivind retinerea impozitului pe venit, a orimelor de asquirare obligatorie de assistentă medicală și a contributilor de asquirări sociale de stat obligatorii calculate                                                                                                    | i Incarcă XML  | Cione                                      |  |
| 1921 - Darea de seamă orivind retinerea impozitului pe venit, a primeior de asigurare obligatorie de asistentă medicală și a contributilor de asigurări sociale de stat obligatorii calculate                                                                                                    | incarcă XML    | Clone                                      |  |
| IRM19 - Informatie pentru stabilirea drepturilor sociale al rendicale aferente raporturilor de muncă                                                                                                    | in Incarcă XMI | Clone                                      |  |
| TAXILE - Rivind calcului impostului ce vent, acimeior de asigurare obligatorie de asisterită medicală, și a contribuțile de asigurări sociale de stat obligatorii centru angaiști conducători auto ce efectueată transport nuter de<br>persone în regim de taxi                                             |                |                                            |  |
| Darile de seama fiscale alerente impoziteior și taxelor indirecte                                                                                                    |                |                                            |  |
| Dările de seamă fiscale, Devidende/Defalcări din profitul net al intreprinderilor de stat/societăților pe acțiuni                                                                                                    |                |                                            |  |
| NOUI: Dările de seamă fiscale/Declarații Impozit pe venit                                                                                                    |                |                                            |  |
| Impozit unic                                                                                                    |                |                                            |  |
| NOUI Impozitul pe bunurile imbolilare/impozitul funciar                                                                                                    |                |                                            |  |
| Marimea și circulația proprietății publice<br>2001: Blită nantur polosane medicilul                                                                                                    |                |                                            |  |
| n von rasp pennu ponarea meonau<br>Primale de asimutio tiduatori de asistente medicalé                                                                                                    |                |                                            |  |
| NOIII Taxele in fondul de sustinere a populatiei                                                                                                    |                |                                            |  |
| Taxele Locale                                                                                                    |                |                                            |  |
| NOUI Taxele pentru resursele naturale                                                                                                    |                |                                            |  |
| Taxele rutiere                                                                                                    |                |                                            |  |
| Tichete de masâ                                                                                                    |                |                                            |  |

Img. 12 Lista formularelor

Pentru accesarea declarației necesare, se face clik pe declarație. Se deschide declarația accesată, unde contribuabilul introduce datele necesare. De asemenea, contribuabilul poate încărca un fișier XML generat din Excel, 1C etc. prin accesarea butonului "Încarcă XML", dar poate și clona ultima declarație acceptată, accesând butonul "Clone", pentru a efectua modificările necesare.

După completarea declarației, în josul paginii sunt disponibile butoanele "Salvare", "Salvează și închide" și "Închide" (Img. 13).

| Nr. d/o | Denumirea obiectelor contribuției                                                            | Unitatea de<br>măsură | Volumul de producție<br>comercializat | Mărimea<br>contribuției  | Suma contribuției destinată virării la contul trezorerial al Oficiului<br>Fondului,(lei) |
|---------|----------------------------------------------------------------------------------------------|-----------------------|---------------------------------------|--------------------------|------------------------------------------------------------------------------------------|
| 1       | 2                                                                                            | 3                     | 4                                     | 5                        | 6                                                                                        |
| 1.      | Viță altoită comercializată, destinată fabricării produselor vitivinicole.                   | unitate               |                                       | 0,12 lei/unit            |                                                                                          |
| 2.      | Struguri procurați, destinați vinificării.                                                   | tonă                  |                                       | 30,0 lei/tonă            |                                                                                          |
| 3.      | Vin sau băutură pe bază de vin comercializat.                                                | litru                 |                                       | 0,1 lei/l.               |                                                                                          |
| 4.      | Produs obținut pe bază de vin, cu concentrația alcoolică de cel puțin 25% vol.comercializat. | litru                 |                                       | 1,6<br>lei/l/alc.absolut | -                                                                                        |
| 5.      | Total spre achitare.                                                                         | ×                     | x                                     | x                        |                                                                                          |
|         |                                                                                              |                       |                                       | Conducătorul             | Noi declarăm, că informația prezentată este completă și veridici<br><b>Contabil șef</b>  |
|         |                                                                                              |                       |                                       |                          |                                                                                          |

Img. 13 Salvarea declarației

La accesarea butonului "Salvare", contribuabilul va salva declarația și va rămâne în forma completată. La accesarea butonului "Salvează și închide", contribuabilul va salva declarația și va fi redirecționat către "Toate declarațiile". La accesarea butonului "Închide" sistemul va cere contribuabilului confirmare de părăsire a paginii în cazul în care au fost adăugate careva date sau efectuate careva modificări în formă.

La confirmare, contribuabilul este redirecționat către compartimentul "Toate declarațiile" din pagina de start.

#### 3.2. Procedura de încărcare fișier XML în SIA "Declarație electronică"

La accesarea butonului "Încarcă XML" apare posibilitatea de alegere a fișierului XML (Img. 14).

| Declarații  | Mesaje                                                                                        | Ajutor     | Rapoarte | XSD-scheme | Administrează | Gestionare access |       |       |  |
|-------------|-----------------------------------------------------------------------------------------------|------------|----------|------------|---------------|-------------------|-------|-------|--|
| Rapoarte    | Rapoarte către MF, SFS, CNAM, CNAS,<br>NOU! Contribuții obligatorii în fondul viei și vinului |            |          |            |               |                   |       |       |  |
| Denumirea   | o completă a                                                                                  | declarație | i        |            |               |                   |       |       |  |
| CFV - Darea | CFV - Darea de seamă privind calcularea contribuției obligatorii în fondul viei și vinului    |            |          |            |               |                   | Clone |       |  |
| CFV20 - Dar | CF/20 - Darea de seamă privind calculul contribuției obligatorii în fondul viei și vinului    |            |          |            |               |                   |       | Clone |  |
| NOU! Dări   | NOU! Dări de seamă pentru raportare unificată (CAS18-AN, IPC18, IRM19, TAXI18)                |            |          |            |               |                   |       |       |  |

Img. 14 Opțiunea "Încarcă XML"

Prin accesarea butonului "Alege fișierul" se selectează fișierul ce urmează să fie încărcat. După ce se selectează fișierul, se accesează butonul "Încarcă" (Img. 15).

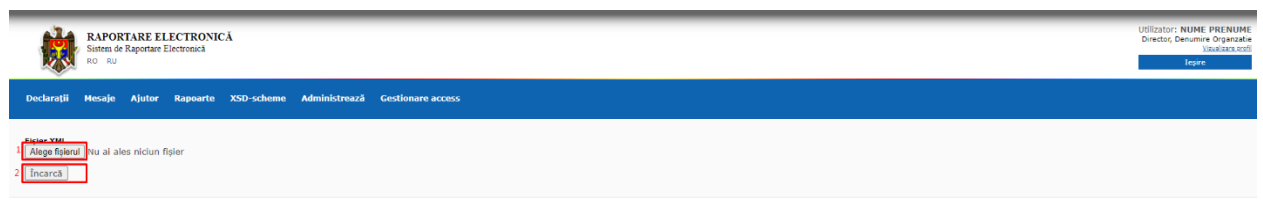

Img. 15 Opțiunea "Încarcă XML"

La încărcare, sistemul verifică datele întreprinderii pentru care se încarcă fișierul XML. În caz că datele de identificare din fișier nu coincid cu datele de identificare înregistrate în sistemul informațional al Serviciului Fiscal de Stat, utilizatorului i se va afișa un mesaj

precum că datele nu coincid și necesită a fi modificate. În caz contrar, în browser se deschide declarația completată cu datele din fișierul XML.

Toate rapoartele electronice conțin validări critice (Img. 16), care verifică datele introduse, calcule, etc. la accesarea butonului de "Salvare" sau "Salvează și închide" de la finalul formei. În caz de completare incorectă, utilizatorul va fi anunțat că nu a completat corect și declarația va fi posibil de salvat pentru a nu pierde datele introduse, dar nu va fi posibil de semnat și transmis.

| RAPORTARE ELECTRONICĂ<br>Sistema de Raportare Electronică<br>Ro RU                                                       | Utilizator: NUME PRENUME<br>Director, Denumire Organzatie<br>Vizualizare.ord<br>Icpire |
|----------------------------------------------------------------------------------------------------|----------------------------------------------------------------------------------------|
| Declarații Mesaje Ajutor Rapoarte XSD-scheme Administrează Gestionare access                                             |                                                                                        |
| <u>Editează declarația</u> Previzualizează declarație Procesul semnării                                                  |                                                                                        |
| Perinada facală - Perinada facală greșită<br>Perinada facală - Formali câmplui este greșit: selectați perinada facală    |                                                                                        |
| Forma CFV                                                                                                    |                                                                                        |
| DAREA DE SEANĂ<br>privind calcularea contribuțicie obligatorii<br>în fondul vie și vinului<br>Perioada ficală #/()2020 ∨ |                                                                                        |
|                                                                                                    |                                                                                        |

Img. 16 Afișare validări critice

În cazul validărilor necritice, utilizatorul va fi anunțat că declarația conține unele omisiuni cu posibilitatea de salvare, semnare și transmitere (Img. 17).

Img. 17 Afișare validări necritice

În cazul în care declarația nu conține erori, la salvare este afișat mesaj că declarația a fost salvată cu succes. La accesarea butonului "Salvare", contribuabilul va salva declarația și va rămâne în forma completată. La accesarea butonului "Salvează și închide", se va salva declarația și utilizatorul va fi redirecționat către "Toate declarațiile".

3.3. Procedura de semnare a declarației în SIA "Declarație electronică"

) Rapoarte către SFS <u>TVA12 - "Declaratia privind TVA"</u>

După ce a fost salvat cu succes, contribuabilul are posibilitatea de a semna o singură declarație prin 2 metode, sau poate semna mai multe declarații concomitent.

#### Metoda 1

22.11.2023 **7391031** 

Accesarea declarațiilor din statutul "Noi", după care va fi accesată declarația care se dorește sa fie semnată. După accesarea butonului "Semnează", utilizatorul va fi redirecționat către portalul msign.gov.md pentru aplicarea semnăturii (Img. 18).

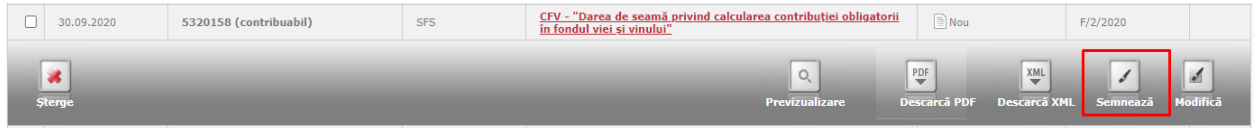

Img. 18 Semnarea declarației

#### Metoda 2

După ce a fost salvată declarația, fără a părăsi formularul, în partea de sus este posibilitatea de a semna, unde contribuabilul asemenea va fi redirecționat către portalul msign.gov.md pentru a aplica semnătura (Img. 19).

| Declarații Mesaje Ajutor Rapoarte XSD-scheme Administrează Gestionare access |  |  |  |  |  |  |
|------------------------------------------------------------------------------|--|--|--|--|--|--|
| Editează declarația Previzualizează declarație Procesul semnării             |  |  |  |  |  |  |
| O Declarația a fost salvată cu succes                                        |  |  |  |  |  |  |
| Forma CFV                                                                    |  |  |  |  |  |  |
| DAREA DE SEAMĂ<br>privind calcularea contribuției obligatorii                |  |  |  |  |  |  |
| în fondul viei și vinului<br>Perioada fiscală F/[3 ∨ ]/ 2020 ∨               |  |  |  |  |  |  |
| — — — — — — — — — — — — — — — — — — —                                        |  |  |  |  |  |  |

Img. 19 Semnarea declarației

De asemenea, contribuabilul are posibilitatea de a semna mai multe declarații concomitent. Pentru a semna multiplu, contribuabilul trebuie să acceseze declarațiile din statut nou și să selecteze declarațiile ce urmează să fie semnate. La selectarea declarațiilor, se activează butonul "Semnează multiplu" (Img. 20).

|       | RAPORTARE ELECTRONICĂ<br>Sistem de Raportare Electronică<br>RO RU            |                        |            |                                                                                                 |          |          |        |  |  |  |  |  |
|-------|------------------------------------------------------------------------------|------------------------|------------|-------------------------------------------------------------------------------------------------|----------|----------|--------|--|--|--|--|--|
| Decla | Declarații Mesaje Ajutor Rapoarte XSD-scheme Administrează Gestionare access |                        |            |                                                                                                 |          |          |        |  |  |  |  |  |
|       | Caută declarație 🗐 Toate declarațiile 📄 Nou                                  |                        |            |                                                                                                 |          |          |        |  |  |  |  |  |
|       | Ø DECLARAȚIE NOUĂ Ø SEMNEAZĂ MULTIPLU ⇒ TRANSMITE MULTIPLU                   |                        |            |                                                                                                 |          |          |        |  |  |  |  |  |
|       | ¢ Data creării™                                                              | ¢ Autor                | Beneficiar | Denumirea completă a declarației                                                                | ¢ Statut | Perioada | Errors |  |  |  |  |  |
|       | 05.10.2020                                                                   | 5320162 (contribuabil) | SFS        | CFV20 - "Darea de seamă privind calculul contribuției obligatorii<br>în fondul viei și vinului" | Nou      | F/3/2020 |        |  |  |  |  |  |
|       | 05.10.2020                                                                   | 5320161 (contribuabil) | SFS        | CFV - "Darea de seamă privind calcularea contribuției obligatorii<br>în fondul viei și vinului" | Nou      | F/3/2020 |        |  |  |  |  |  |

Img. 20 Semnarea multiplă

Accesând "Semnează multiplu", contribuabilul trebuie să confirme dacă dorește să semneze declarațiile selectate accesând butonul "Confirmă" sau "Renunță" pentru a renunța la semnarea declarațiilor (Img. 21).

| RAPORTARE ELECTRONICĂ Utilizator: NUM<br>Sistem de Raportare Electronică<br>Ro RU<br>tegin |                                                      |                                                                                            |          |  |  |  |
|--------------------------------------------------------------------------------------------|------------------------------------------------------|--------------------------------------------------------------------------------------------|----------|--|--|--|
| Declarații Mesaje                                                                          | Ajutor Rapoarte XSD-scheme A                         | dministrează Gestionare access                                                             |          |  |  |  |
|                                                                                            | Doriți să semnați declarația/declarațiile selectate? |                                                                                            |          |  |  |  |
| Data creării                                                                               | Autor                                                | Denumirea completă a declarației                                                           | Perioada |  |  |  |
| 05.10.2020 5320161 (contribuabil)                                                          |                                                      | CFV - Darea de seamă privind calcularea contribuției obligatorii în fondul viei și vinului | F/3/2020 |  |  |  |
| 05.10.2020 5320162 (contribuabil)                                                          |                                                      | CFV20 - Darea de seamă privind calculul contribuției obligatorii în fondul viei și vinului | F/3/2020 |  |  |  |
| Confirmă Renunță                                                                           |                                                      |                                                                                            |          |  |  |  |

Img. 21 Semnarea multiplă

Accesând butonul "Confirmă", contribuabilul este redirecționat către portalul msign.gov.md pentru a aplica semnătura. După ce a fost semnat cu succes, contribuabilul este redirecționat către declarațiile din statut semnat (Img. 22).

| Declarații Mesaj                                                                                           | e Ajutor Rapoarte XSD-scheme Ad  | lministrează Gesti | onare access                           |           |          |        |  |
|----------------------------------------------------------------------------------------------------|----------------------------------|--------------------|----------------------------------------|-----------|----------|--------|--|
| Caută declarație 🖹 Toate declarațiile 📄 Nou 📝 <u>Semnat</u> 🕼 Trimis/Primit ⊘ Respinse 🍃 Acceptat 🐞 Arhiva |                                  |                    |                                        |           |          |        |  |
| Declara                                                                                                    | C DECLARAȚIE NOUĂ                |                    |                                        |           |          |        |  |
| ≑ Data creării▼                                                                                            | \$ Autor                         | Beneficiar         | Denumirea completă a declarației       | \$ Statut | Perioada | Errors |  |
| 16.10.2020<br>Semnat doar de director                                                                      | 12640765 (centrauto_srl@mail.ru) | Rapoarte către SFS | TL13 - "Darea de seamă pe taxe locale" | Semnat    | T/3/2020 |        |  |
| Img 22 Statutul sampat                                                                                     |                                  |                    |                                        |           |          |        |  |

Img. 22 Statutul semnat

La accesarea declarației, contribuabilul are posibilitatea de a șterge declarația selectată, de a previzualiza declarația înainte de a o trimite, de a descărca fișierul PDF al declarației completate, de a descărca fișierul XML semnat electronic, dar și fișierul XML fără semnătura aplicată, de a face unele modificări sau de a șterge semnătura (Img. 23).

| Declarații Mesaje  | Ajator Rapoarte XSD-scheme          | Administreară Ge   | estionare access                                                               |          |
|--------------------|-------------------------------------|--------------------|--------------------------------------------------------------------------------|----------|
| Cauld              | declaratie 😟 Note declarative 🙁 Not | Stennat (g) Toris? | vanit 🧭 Benjime 🚽 Arregtat 🎂 Arbia                                             |          |
| DECLARATI          |                                     | ATTPLU 🗢 TRAV      | NEMETT MULTIPLU                                                                | Π        |
| 🗇 🕴 Data creárii " | 1 Autor                             | t Beneficiar       | Demandena completă a declarației * Statul * Statul Perioa                      | da Errar |
| D DE-10.2020       | s320162 (contribuabil)              | 975                | CFV20 "Darea de searal artvind calculul contributes obligatoris Sement F/3/200 | • V      |
| al strops          |                                     |                    | C. E. C. C. C. C. C. C. C. C. C. C. C. C. C.                                   | 4        |

Img. 23 Opțiuni declarație

#### 3.4. Procedura de transmitere a declarației electronice

Odată semnate declarațiile, contribuabilul poate transmite concomitent mai multe declarații, selectând declarațiile necesare și accesând butonul "Transmite multiplu" (Img. 24).

| Declar | rații Mesaje Aj                                                                                            | utor Rapoarte XSD-scheme Ad | dministrează Gest | ionare access                                                                                           |           |          |        |  |  |
|--------|----------------------------------------------------------------------------------------------------|-----------------------------|-------------------|----------------------------------------------------------------------------------------------------|-----------|----------|--------|--|--|
|        | Caută declarație 🛅 Toste declarațiile 📄 Nou 🖉 <u>Semnat</u> 🙀 Trimis/Primit 🧭 Respinse ⊋ Acceptat 🐋 Arhiva |                             |                   |                                                                                                    |           |          |        |  |  |
|        | DECLARAȚIE NOUĂ                                                                                            |                             |                   |                                                                                                    |           |          |        |  |  |
|        | ♦ Data creării <sup>™</sup>                                                                                | \$ Autor                    | Beneficiar        | Denumirea completă a declarației                                                                        | \$ Statut | Perioada | Errors |  |  |
|        | 05.10.2020<br>Semnat doar de director                                                                      | 5320162 (contribuabil)      | SFS               | <u>CFV20 - "Darea de seamă privind calculul contribuției obligatorii<br/>în fondul viei și vinului"</u> | Semnat    | F/3/2020 |        |  |  |
|        | 05.10.2020                                                                                                 | 5320161 (contribuabil)      | SFS               | <u>CFV - "Darea de seamă privind calcularea contribuției obligatorii<br/>în fondul viei și vinului"</u> | Semnat    | F/3/2020 |        |  |  |

Img. 24 Opțiunea "Transmite multiplu"

La accesare "Transmite multiplu", contribuabilul selectează "Confirmă" pentru a transmite declarațiile selectate sau selectează "Renunță" pentru a renunța la trimiterea declarațiilor selectate (Img. 25).

| Declarații Mesaj | e Ajutor Rapoarte   | XSD-scheme | Administrează  | Gestionare access                                                              |          |
|------------------|---------------------|------------|----------------|--------------------------------------------------------------------------------|----------|
|                  |                     | Dor        | iți să tran    | smiteți declarația/declarațiile selectate?                                     |          |
| Data creării     | Autor               |            | Denumirea con  | ipletă a declarației                                                           | Perioada |
| 30.09.2020       | 5320158 (contribuab | il)        | CFV - Darea de | seamă privind calcularea contribuției obligatorii în fondul viei și vinului    | F/2/2020 |
| 05 10 2020       | 5320161 (contribuab | il)        | CFV20 - Darea  | je seamă privind calcularea contribuției obligatorii în fondul viei și vinului | F/3/2020 |

Img. 25 Opțiunea "Transmite multiplu"

După ce a fost confirmată transmiterea declarațiilor, contribuabilul este redirecționat către etapa următoare prin care trec declarațiile până a fi acceptate, adică în statut "Trimis/Primit", după care, automat trec în "Acceptat" dacă este corect prezentat sau "Respins" dacă conține erori.

Declarațiile respinse pot fi editate pentru a corecta motivul din care au fost respinse și repetat procesul de transmitere.

La acceptarea declarațiilor, automat în recipisă (Img. 26) este generat numărul de înregistrare în sistem, după care poate fi ușor identificat pentru a fi verificat. După acceptare, declarația nu mai poate și modificată sau ștearsă din sistem.

| Declarații        | Mesaje                                                                                                    | Ajutor | XSD-scheme | Gestionare access | 1            |                                                         |                     |                     |                     |                   |
|-------------------|----------------------------------------------------------------------------------------------------|--------|------------|-------------------|--------------|---------------------------------------------------------|---------------------|---------------------|---------------------|-------------------|
|                   | Caută declarație 🖹 Toate declarațiie 🖹 Nou 🗟 Semnat 🥡 Trimic/Primit 🚫 Respinse 🗋 <u>Accestat</u> 😢 Aniiva |        |            |                   |              |                                                         |                     |                     |                     |                   |
| DI                | C DECLARAȚIE NOUĂ                                                                                         |        |            |                   |              |                                                         |                     |                     |                     |                   |
| ≑ <u>Data cre</u> | <u>aării</u>                                                                                              | ¢,     | Autor      |                   | # Beneficiar | Denumirea completă a declarației                        | ¢ Data acceptării⊽  | \$ Statut           |                     | Perioada          |
| 19.07.2018        | 3                                                                                                    | 79     | 63505 (    | )                 | BNS          | 65-AUTO - "Transportul cu mijloacele de transport auto" | 01.01.1970          | Acceptat            |                     | T/1/2018          |
|                   | -                                                                                                    |        | -          | -                 | _            | _                                                       | Q<br>Previzualizare | PDF<br>Descarcă PDF | XML<br>Descarcă XML | Afișează recipisa |

Img. 26 Opțiunea "Afișează recipisa"

Contribuabilul are posibilitatea doar de a previzualiza declarația, la previzualizare are posibilitatea de printare a declarației, de asemenea contribuabilul poate descărca fișierul PDF sau XML și confirmare că a transmis raportul.

Contribuabilul poate vedea recipisa cu datele despre întreprinderea pentru care a fost transmisă declarația, perioada fiscală, data când a fost transmisă declarația, data când a fost transmis și data când a fost primită declarația. Recipisa poate fi printată sau să fie salvată pe PC local, prin accesarea butonului "Salvare" sau printată, prin accesarea butonului "Versiunea de imprimare" (Img. 27).

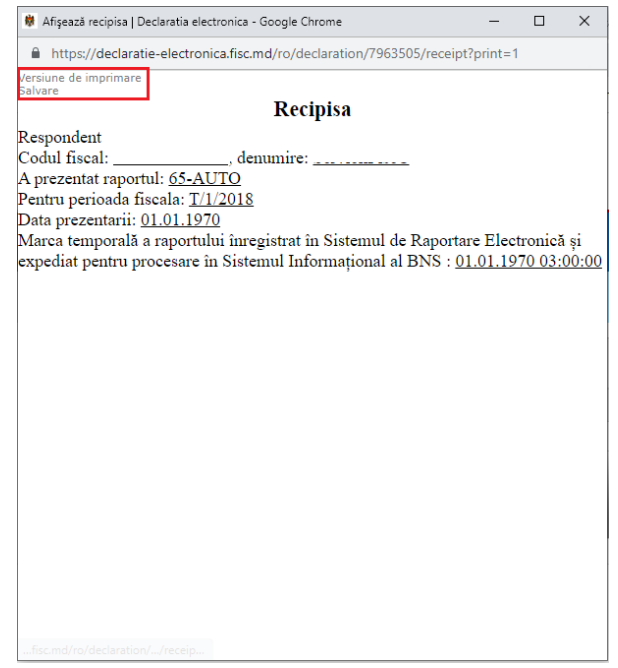

Img. 27 Model Recipisă

#### 3.5. Compartimente adiționale

Compartimentul "Mesaje" afișează informația aferent activității pe parcursul utilizării serviciului "Declarația electronică", arată statutul fiecărei declarații create de către contribuabil (Img. 28).

| lesaj                                                       | Data T             |
|-------------------------------------------------------------|--------------------|
| IPC18 - 12535522) Statutul curent al declarației - Acceptat | 24.09.2020 - 15:51 |
| TVA12 - 12535431) Statutul curent al declarației - Acceptat | 24.09.2020 - 15:51 |
| TVA12 - 12535431) Statutul curent al declarației - Trimis   | 24.09.2020 - 15:47 |
| IPC18 - 12535522) Statutul curent al declarației - Trimis   | 24.09.2020 - 15:47 |
| TVA12 - 12535431) Statutul curent al declarației - Semnat   | 24.09.2020 - 15:47 |
| IPC18 - 12535522) Statutul curent al declarației - Semnat   | 24.09.2020 - 15:47 |
| IPC18 - 12535522) Statutul curent al declarației - Semnat   | 24.09.2020 - 11:16 |
| TVA12 - 12535431) Statutul curent al declarației - Semnat   | 24.09.2020 - 11:16 |
| IPC18 - 12535522) Statutul curent al declarației - Nou      | 24.09.2020 - 10:37 |
| IPC18 - 12535522) Statutul curent al declarației - Nou      | 24.09.2020 - 10:37 |
| TVA12 - 12535431) Statutul curent al declarației - Nou      | 24.09.2020 - 10:36 |
| TVA12 - 12535431) Statutul curent al declarației - Nou      | 24.09.2020 - 10:33 |
| IPC18 - 12426041) Statutul curent al declarației - Acceptat | 07.09.2020 - 13:55 |
| TVA12 - 12425832) Statutul curent al declarației - Acceptat | 07.09.2020 - 13:55 |
| IPC18 - 12426041) Statutul curent al declarației - Trimis   | 07.09.2020 - 13:50 |
| TVA12 - 12425832) Statutul curent al declarației - Trimis   | 07.09.2020 - 13:50 |
| TVA12 - 12425832) Statutul curent al declarației - Semnat   | 07.09.2020 - 13:50 |
| IPC18 - 12426041) Statutul curent al declarației - Semnat   | 07.09.2020 - 13:49 |
| IPC18 - 12426041) Statutul curent al declarației - Semnat   | 25.08.2020 - 20:07 |
| TVA12 - 12425832) Statutul curent al declarației - Semnat   | 25.08.2020 - 20:07 |

Img. 28 Compartimentul "Mesaje"

La compartimentul "Ajutor" este prezentat ajutor unde se includ clasificatoare, liste, mărfuri, coduri, cote, etc, ce ajută contribuabilii la completarea unor declarații (Img. 29).

| Declarații Mesaje                                                                                                    | Ajutor XSD-scheme                                                                                                    | Gestionare access                                                                                                    |                       |
|----------------------------------------------------------------------------------------------------|----------------------------------------------------------------------------------------------------|----------------------------------------------------------------------------------------------------|-----------------------|
| Clasificatorul unitatilor adm<br>Lista Inspectoratelor Fiscale<br>Lista Direcții Deservire Fisca<br>Marfurile supuse accizelor<br>Codurile inlesnirilor acordat<br>Supliment privind nomencla<br>Codurile Surselor de venit<br>Codurile inlesnirilor la plata<br>Scutiri la impozitul pe venit<br>Clasificatorul categoriei pers<br>Cotele impozitului pe venit<br>Codul țărilor<br>Convertor XML<br>Genuri de activitate <= 201<br>Marfurile supuse accizelor b<br>Nomenclatura Combinată a<br>Ghidul utilizatorului | inistrativ-teritoriale al Republici<br>e de Stat (pînă la 01.04.2017)<br>ală din cadrul Serviciului Fiscal<br>te impozitului funciar<br>atorul facilitatilor la impozitul pe<br>i impozitului pe bunurile imobili<br>soanelor asigurate IPC18 pîna l<br>14<br>0<br>i mărfurilor | ii Moldova (CUATM)<br>de Stat (după 01.04.2017)<br>e venit aferenta facilitatilor ce tin de neimpozitare a unei parti a venitului impoza<br>are<br>la reforma fiscală | ibil sau a intregului |

#### Img. 29 Compartimentul "Ajutor"

Compartimentul "XSD-scheme" specifică modul de descriere formală a elementelor și atributelor dintr-un document XML. Este utilizat de programatori pentru a crea fișierele XML în aplicații pentru ca ulterior să genereze fișierele XML, care vor fi încărcate în declarația electronică (Img. 30).

|                 | RAPOR<br>Sistem de<br>RO RU | RTARE EI<br>e Raportare I | LECTRONICĂ<br>Electronică |                   |
|-----------------|-----------------------------|---------------------------|---------------------------|-------------------|
| Declarații      | Mesaje                      | Ajutor                    | XSD-scheme                | Gestionare access |
|                 |                             |                           |                           |                   |
| Numele de       | eclarației                  |                           |                           |                   |
| BNS             |                             |                           |                           |                   |
| <u>1 TR (AL</u> | <u>JTO)</u>                 |                           |                           |                   |
| <u>1-A-SC</u>   |                             |                           |                           |                   |
| <u>1-AUTO</u>   |                             |                           |                           |                   |
| <u>1-B-SC</u>   |                             |                           |                           |                   |
| 1.105           |                             |                           |                           |                   |
| 1-1NF           | · <b>T</b>                  |                           |                           |                   |
| 1. TUDIO        | 2 <u>1</u>                  |                           |                           |                   |
| 2-INV           | <u>5191</u>                 |                           |                           |                   |
| 2-1NV A         | NULAI                       |                           |                           |                   |
| 2-10V A         | DT                          |                           |                           |                   |
| 5-CT            | <u>KI</u>                   |                           |                           |                   |
| 5-CON           |                             |                           |                           |                   |
| 65-AUTO         | n                           |                           |                           |                   |
| 454             | ~                           |                           |                           |                   |
| CONSTS          |                             |                           |                           |                   |
| FORPRO          | )                           |                           |                           |                   |
| IND TS          |                             |                           |                           |                   |
| LM              |                             |                           |                           |                   |
| MUNCA1          | L                           |                           |                           |                   |
| MUNCAZ          | 2                           |                           |                           |                   |
| MUNCAS          | -                           |                           |                           |                   |
|                 | -                           |                           |                           |                   |

Img. 30 Compartimentul "XSD-scheme"

Pentru utilizatorul cu rol director este disponibil compartimentul "Gestionare acces", unde directorul oferă acces pentru contabil ca să poată completa și transmite declarații. Bifând

declarația, directorul oferă acces contabilului doar la declarațiile selectate. Directorul poate vedea data când a oferit acces și când a anulat accesul pentru contabilul selectat din "Lista contabililor". La "Istoric oferire acces" directorul poate vedea istoricul oferirii accesului pentru contabil (Img. 31).

| × .                                                                                                    |                                        |
|----------------------------------------------------------------------------------------------------|----------------------------------------|
| Declaratii Mesaie Aiutor XSD-scheme Gestionare access                                                                                                    |                                        |
|                                                                                                    |                                        |
|                                                                                                    |                                        |
| Oterre acces Istoric oterre acces                                                                                                    |                                        |
|                                                                                                    |                                        |
| Lista contabililor V Numele declarației                                                                                                    | Data oferire acces Data revocare acces |
| Nume Prenume 🔹 🛛 1 TR (AUTO) - Transportul rutier și lungimea drumurilor auto de exploatare administrativă                                                          | 17.10.2011                             |
| Save state 2 1-A-SC - Capacitatea structurilor de primire turistică colective cu funcțiuni de cazare                                                                | 17.10.2011                             |
| ✓ 1-AUTO - Prestații de transport rutier                                                                                                    | 17.10.2011                             |
| 1-B-SC - Cazarea turiștilor în structurile de primire turiștică colective cu funcțiuni de cazare                                                                    | 17.10.2011                             |
| I-CC - Activitatea de constructii realizata in antrepriza                                                                                                    | 17.10.2011                             |
| I-INF - Situatia privind informatizarea si inzestrarea cu tehnica de calcul la sfirsitul anului                                                                     | 17.10.2011                             |
| 1-INVEST - Investițiile străine, alocate de către întreprinderile cu capital străin în economia Moldovei                                                            | 17.10.2011                             |
| I-TURISM - Activitatea turistica a agentilor de turism si turoperatorilor                                                                                           | 17.10.2011                             |
| 2-INV - Cu privire la investiții                                                                                                    | 17.10.2011                             |
| 2-INV ANUAL - Cu privire la investiţii                                                                                                    | 17.10.2011                             |
| 3-COMERT - Comert cu amanuntul                                                                                                    | 17.10.2011                             |
| S-CI - Consumurile și cheltuielile întreprinderii                                                                                                    | 17.10.2011                             |
| S-CON - Consumurile și cheltuielile organizațiilor necomerciale                                                                                                    | 17.10.2011                             |
| 65-AUTO - Transportul cu mijloacele de transport auto                                                                                                    | 17.10.2011                             |
| ACZ09 - Declaratia privind accizele                                                                                                    | 17.10.2011                             |
| ASA - Ancheta Structurală Anuală în întreprinderi                                                                                                    | 17.10.2011                             |
| ATR107 - Darea de seama privind calculul sumei taxei de eliberare a autorizatillor pentru transporturi rutiere internationale                                       | 17.10.2011                             |
| BD1 - Calculul impozitului pe bunurile imobiliare                                                                                                    | 17.10.2011                             |
| BJ10 - Calculul impozitului pe bunurile imobiliare                                                                                                    | 17.10.2011                             |
| B1313 - Calculul impozitului pe bunurile imobiliare                                                                                                    | 17.10.2011                             |
| BIJ15 - CALCULUL IMPOZITULUI PE BUNURILE IMOBILIARE                                                                                                    | 17.10.2011                             |
| B117 - Calculul impozitului pe bunurile imobiliare                                                                                                    | 17.10.2011                             |
| 🗹 BIPF1 - Darea de seamă privind sumele impozitelor funciar și pe bunurile imobiliare calculate persoanelor fizice (cetățeni) și gospodăriile țărănești (de fermer) | 17.10.2011                             |

Img. 31 Compartimentul "Gestionare acces"